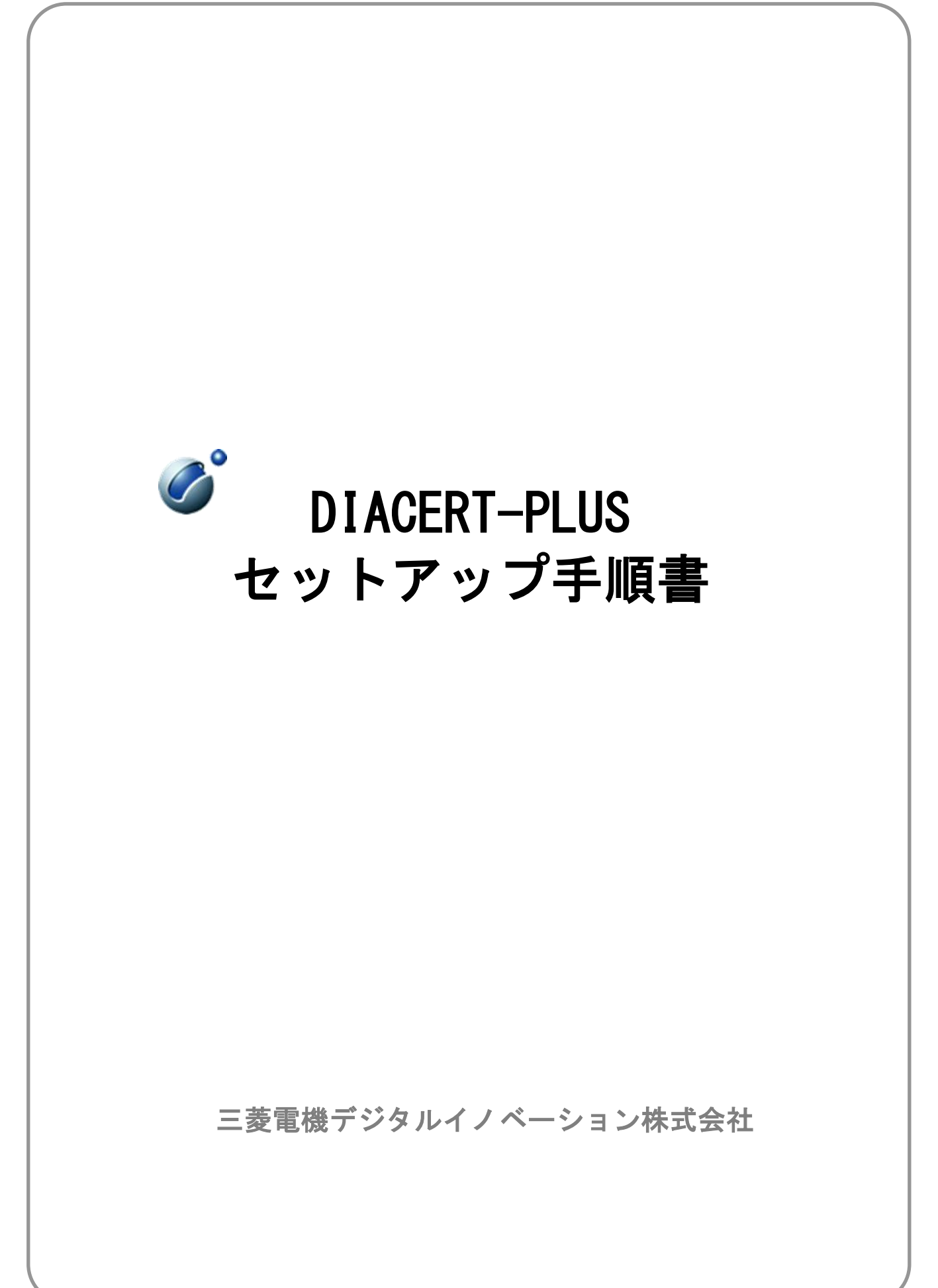

# 目次

| はじめに                           | 3                                                                                                    |
|--------------------------------|----------------------------------------------------------------------------------------------------|
| と セットアップ準備                     | 3                                                                                                    |
| ;電子入札用ソフトウェアのインストール(セットアップ)    | 6                                                                                                    |
| 3-1 ICカードリーダーのドライバインストール       | 6                                                                                                    |
| 3-2 電子入札補助アプリのインストール           | 9                                                                                                    |
| 3-3 DIACERT 電子証明書 設定ソフトのインストール | 17                                                                                                    |
| 3-4 接続許可リスト(アクセス許可サイトリスト)の設定   | 21                                                                                                    |
| 3-5 IC カードリーダーの設定              | 24                                                                                                    |
| 3-6 認証局ルート証明書のインストール           | 26                                                                                                    |
| ↓録 1 電子入札システム操作時のエラーについて       | 28                                                                                                    |
| ;<br>;                         | はじめに<br>セットアップ準備<br>電子入札用ソフトウェアのインストール(セットアップ)<br>3-1 IC カードリーダーのドライバインストール<br>3-2 電子入札補助アプリのインストール<br>3-3 DIACERT 電子証明書 設定ソフトのインストール<br>3-4 接続許可リスト(アクセス許可サイトリスト)の設定<br>3-5 IC カードリーダーの設定<br>3-6 認証局ルート証明書のインストール<br>録1 電子入札システム操作時のエラーについて |

## 1 はじめに

本手順書は、三菱電機デジタルイノベーション株式会社(以下、当社)の DIACERT-PLUS (ダイヤサート プラス) サービス電子証明書(電子入札用電子証明書)を利用するための PC セットアップ手順について記載しておりま す。また、本手順書は「Microsoft Edge」を使用した場合の手順を記載しています。

## 2 セットアップ準備

DIACERT-PLUS サービスのホームページから「セットアップソフトウェア」をダウンロードします。 「セットアップソフトウェア」は以下の①~②の手順で DIACERT-PLUS サービス電子証明書(IC カード)があれ ばダウンロードできます。

- ① DIACERT-PLUS サービスホームページのソフトウェアダウンロードページへアクセスして、「証明書番号」を 入力して「**ダウンロード」**ボタンをクリックします。
- ※ 証明書番号とは電子証明書(ICカード)の表面に印字されている14桁の数字です。

| $\mathcal{I} \mathcal{I} \mathcal{I} \mathcal{I} \mathcal{I} \mathcal{I} \mathcal{I} \mathcal{I} $                             |
|----------------------------------------------------------------------------------------------------|
| DIACERT-Plus 利用申込書作成支援システム(Wizard)                                                                                             |
| ソフトウェアダウンロード                                                                                                    |
| DIACERT 電子証明書設定ソフト(V1.8)                                                                                                    |
| ソフトウェアをダウンロードする場合は、お手元の電子証明書(ICカード)に 記<br>載された証明書番号をご入力の上、[ダウンロード] をクリックしてください。                                                |
| 本語のの用におよれくなない                 「自己ACERT-アにの                 正明書番号                 D111111P111111                 和湖政:2020701/31 |
| ※ 上記の画像は例のため「D111111P11111 1.「 <mark>証明書番号」を入力</mark><br>ードはできません。                                                             |
| 証明書番号<br>(半角英数字でご記入ください)                                                                                                    |
| ダウンロード                                                                                                    |
| 2. 「 <b>ダウンロード</b> 」をクリック                                                                                                    |

 $\mathbf{v} = \mathbf{v} + \mathbf{v} +$ 

② ブラウザの右上にダウンロード画面が表示されるので、「ファイルを開く」をクリックします。

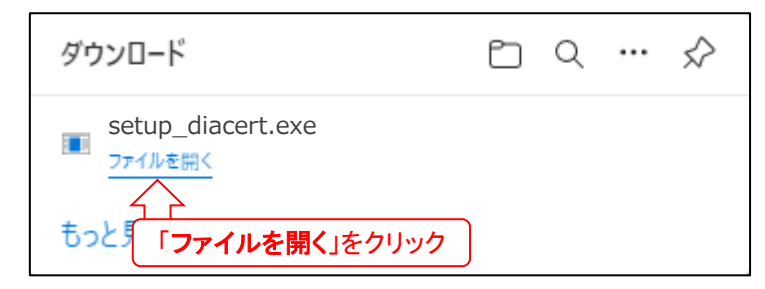

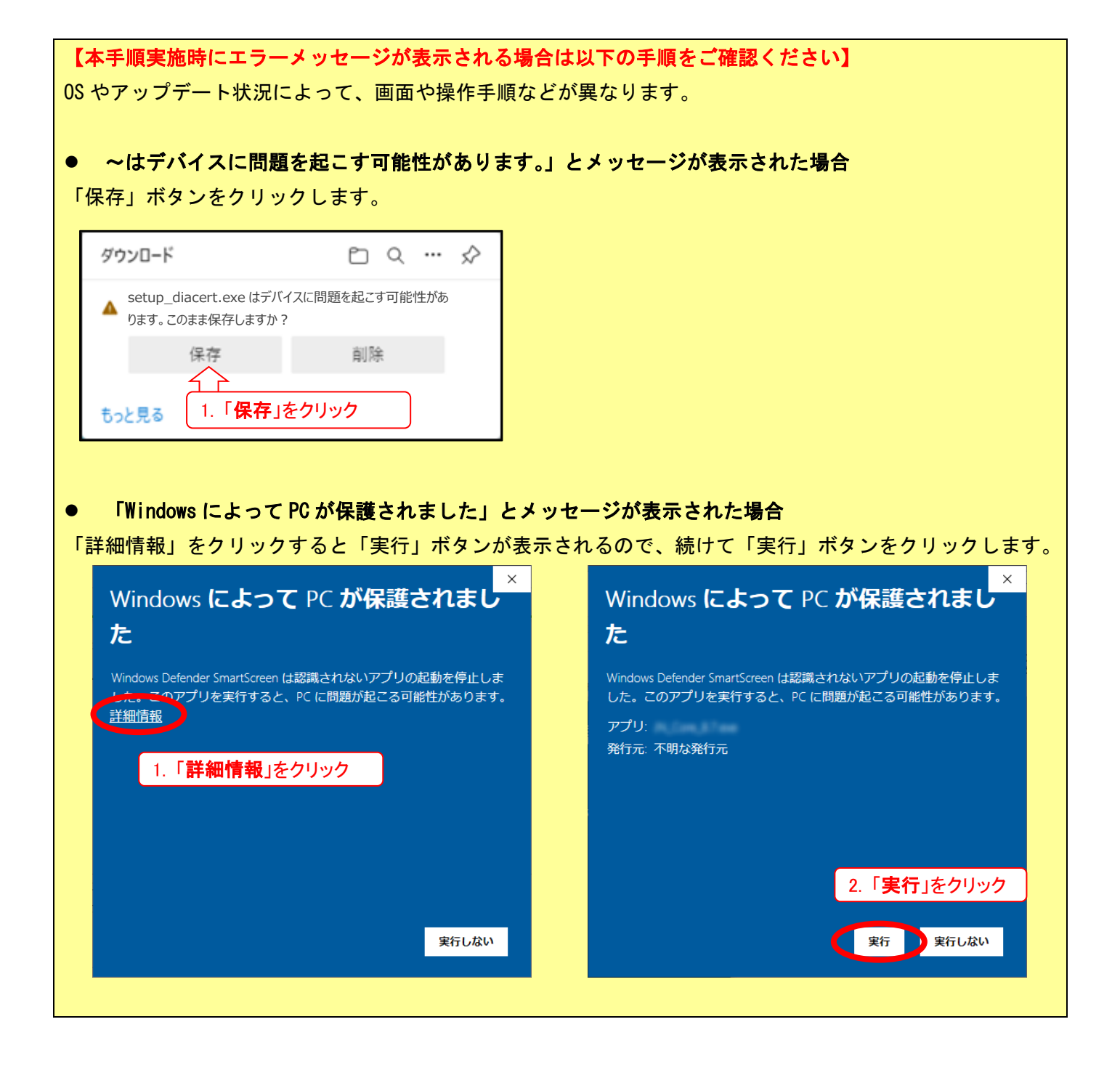

③ 下記の画面が表示されますので、「はい」をクリックします。

| setup_diacert                                      | × | 進捗状況                                                                   | ×  |
|----------------------------------------------------|---|------------------------------------------------------------------------|----|
| ? デスクトップにファイルを展開します。<br>1.「はい」をクリック<br>はいY) いいえ(N) |   | <ul> <li>展開中</li> <li>2. 展開が完了するまでしばらくお待ちください</li> <li>キャン・</li> </ul> | 包ル |

④ 展開が完了すると「DIACERT 電子証明書設定ソフト」の画面が自動で開きますので、画面の手順に従って設 定を行ってください。

![](_page_4_Picture_3.jpeg)

## 3 電子入札用ソフトウェアのインストール(セットアップ)

3-1 IC カードリーダーのドライバインストール

 「2.セットアップ」の「1.ICカードリーダーのドライバインストール」枠内の「ICカードリーダーのド ライバをインストールする」をクリックします。

| <b>1</b> ICカードリーダーのドライバインストール                                            |                                                                                        |
|--------------------------------------------------------------------------|----------------------------------------------------------------------------------------|
| (1) 「ICカードリーダーのドライバキインフトールする」をクリックし<br>てください。<br>ICカードリーダーのドライバをインストールする | <ul> <li> <u>操作手順(※画像をクリックすると画面が透移します)</u>         1.「次へ」をクリックします。         </li> </ul> |
| (2) 下記の画面がブラウザの右上に表示された場合は「床仔」をクラックしてください。<br>ダウンロード 白 Q … 父             | のドライバをインストールする」をクリック<br>GemPcCCID用のInstallShield ウィザードへようこそ                            |

② ブラウザの右上に下記の画面が表示された場合は「保存」をクリックします。
 ※この画面は表示されない場合があります。その場合はこの手順は省略して③を実施してください。

![](_page_5_Picture_5.jpeg)

③ ブラウザの右上に下記の画面が表示されるので、「ファイルを開く」をクリックします。

![](_page_5_Picture_7.jpeg)

④ 「セットアップウィザードへようこそ」の画面が表示されましたら「次へ」をクリックします。

![](_page_6_Picture_1.jpeg)

⑤ 「ライセンス契約に同意します」へチェックし「次へ」をクリックします。

| GenPoCCID - Genato                                                                                                    | ×                                                                                                    |
|----------------------------------------------------------------------------------------------------|----------------------------------------------------------------------------------------------------|
| 使用許諾契約                                                                                                    | o                                                                                                    |
| 次の使用許諾契約書を注意深くお読みください。                                                                                                    |                                                                                                    |
| END USER LICENSE AGREEM                                                                                                    | ENT                                                                                                    |
| MPORTANT-READ CAREFULLY: This End-User License Agr<br>("EULA") is a legal and binding agreement between you and a subsi<br>("Gematic") that distributes the Software (as defined below) gover<br>person or legal entry wishing to use the Software in accordan<br>governs your use of all of the Software distributed or delivered the<br>computer software, associated media, any printed materials and<br>dectronic information provided to you hereunder. By downloading,<br>seal on, or therwise using the Software distributed or delivered<br>to be book<br>1. 「ライセンス契約に同意します」<br>Depthetaerouxeut, Ruebust d(A)<br>TERMINESPONSAL, Ruebust d(A)<br>TERMINESPONSAL, Ruebust d(A)<br>TERMINESPONSAL, Ruebust d(A) | eement for Gemailo Software<br>diary or affiliate of Gemailo N.V.<br>ned by this EULA. "You" are a<br>ce with this EULA. This EULA<br>recurder. "Software" means all<br>any accompanying "online" or<br>installing, copying, breaking any<br>have need the EUL And agree<br>たチェック<br>ILA do not<br>s Software<br>Software<br>EPE(p)<br>20~(N) > 2, 「次 |

⑥ 「完全(C)」をクリックします。

| twit with art                                     |
|---------------------------------------------------|
| U                                                 |
| 完全(C)<br>すべてのプログラム機能をインストールにます。(最大のディスク容量を必要とします) |
| 「 <b>完全(C)</b> 」をクリック                             |
|                                                   |
|                                                   |
|                                                   |

⑦ しばらくお待ちください。ユーザアカウント制御の画面が表示された場合は「はい」(もしくは「許可」)を クリックします。

![](_page_7_Picture_1.jpeg)

⑧ 「完了」をクリックします。

![](_page_7_Picture_3.jpeg)

3-2 電子入札補助アプリのインストール

 「2.電子入札補助アプリのインストール」枠内の「電子入札補助アプリをインストールする」をクリック します。

| 2 電子入札補助アプリのインストール                                                             |                                                                                                    |
|--------------------------------------------------------------------------------|----------------------------------------------------------------------------------------------------|
| (1) 「電子入札補助アプリをインストールする」をクリックしてください。                                           | <u>操作手順(※画像をクリックすると画面が速移します)</u><br>1.「次へ」をクリックします。                                                |
| 電子入札補助アプリをインストールする 「このセットアップは.NET Frmework」 「電子入札補助アプ  す。」と表示された場合は「いいえ」をク     | <b>リをインストールする</b> 」をクリック                                                                           |
| い。その後「.NET Frameworkのインストール後に電子入札補助アプリをイ<br>ンストールする 圖」をクリックして(2)以降の操作を行ってください。 | インストーラーは電子入れ補助アプリをインストールするために必要な手順を示します。                                                           |
| (2) 下記の画面がブラウザの右上に表示された場合は「保存」をクリッ<br>クしてください。<br>                             |                                                                                                    |
| ダウンロード                                                                         | この製品は、著作物に関する法律かよび国際条約により保護されています。この製品の全部また<br>は一部後期期で複製いたり、期期で複製物を描めすると、著作権の侵害となりますのでに注意くた<br>さい、 |

② ブラウザの右上に下記の画面が表示された場合は「保存」をクリックします。
 ※この画面は表示されない場合があります。その場合はこの手順は省略して③を実施してください。

![](_page_8_Picture_4.jpeg)

③ ブラウザの右上に下記の画面が表示されるので、「ファイルを開く」をクリックします。

![](_page_8_Picture_6.jpeg)

【「このセットアップは .NET Frmework バージョン v4.6.1 を必要とします。」と表示される場合は下記を ご確認ください】

電子入札補助アプリを利用するためには Microsoft .NET Framework 4.6.1 のインストールが必要となり ます。.NET Framework 4.6.1 が事前にインストールされていない場合は「このセットアップは.NET Frmework バージョン v4.6.1を必要とします。」とメッセージが表示されますので.NET Framework のインストールから 行います。

① 「. NET Framework のインストール後に電子入札補助アプリをインストールする」をクリックします。

| ( 2 )電子入 <u>札補助アプリの</u>                                                                                  | インストール                                                                                                    |                                                                                                    |
|----------------------------------------------------------------------------------------------------|----------------------------------------------------------------------------------------------------|----------------------------------------------------------------------------------------------------|
| (1)「電子入札補助アプリをインス<br>い。                                                                                  | トールする」をクリックしてくださ                                                                                                    | 操作手順(※画像をクリックすると画面が速移します)<br>1.「次へ」をクリックします。                                                                                                    |
| 電子入れ相助アプリ・<br>ト「このセットアップは .NET Ermann<br>す。」と表示された場合は「いいえ」<br>い。その後(NET Frameworkのイン<br>ンストールする◎Lをクリックして | ペインストール9る ペリンパー・シング 51を必要としま<br>をクリックして画面を閉じていたま<br>ペストール後に電子入札補助アプリをイ (2) 以降の操作を行ってください                                                                                                    | ● 電子入札補助アプリ ー ×<br>電子入札補助アプリ セットアップ ウィザードへようこそ<br>「ンストーラーは電子入札補助アプリをインストールするために必要な手紙を示します。                                                                                                    |
| (2) 下記の画面が <mark>ブラウザの右上に</mark><br>クしてください。<br>ダウンロード                                                   | 表示された場合は「保存」をクリッ<br><br>□ Q … ♀                                                                                                    | この製品は、著作欄に関する法律会よび国際条約により保護されています。この製品の全部また<br>19-1回に第時で容製したり、第時で複製物が含めすると、著作種の使者となりますのでご注意のに                                                                                                    |
| ~けデバイスに問題を起                                                                                              | こま可能性があります                                                                                                    | レと表示された提合は「保友」をクリック」ま                                                                                                    |
|                                                                                                    |                                                                                                    |                                                                                                    |
| 「同意する」をクリックし                                                                                             | ます。<br>ます。                                                                                                    |                                                                                                    |
| 「同意する」をクリックし                                                                                             | ます。<br>ます。                                                                                                    | <mark>、×</mark><br>:<br>86 および x64)                                                                                                    |
| 「同意する」をクリックし                                                                                             | ます。<br>ます。      マークシストールするコンボーネント:     Microsoft .NET Framework 4.6.1 (xを)     次のライセンス条項をお読みくださ     スクロールしてください。                                                                                                    | ×<br>B6 および x64)<br>さい。PageDown キーを使って                                                                                                    |
| 「同意する」をクリックし                                                                                             | ます。<br>ます。      マチ入れ補助アプリセットアップ     インストールするコンボーネント:     Microsoft .NET Framework 4.6.1 (xf     次のライセンス条項をお読みくださ     スクロールしてください。       マイクロソフト ソフトウェア 追加ライセンス:     Microsoft Windows operating sys.                                                                                                    | ×<br>B6 および x64)<br>さい。PageDown キーを使って<br>条項<br>ANGUAGE PACKS FOR<br>STEM                                                                                                    |
| 「同意する」をクリックし                                                                                             | ます。<br>ます。<br>そ電子入札補助アブリセットアップ<br>インストールするコンボーネント:<br>Microsoft .NET Framework 4.6.1 (A<br>次のライセンス条項をお読みくだる<br>スクロールしてください。<br>マイクロソフト ソフトウェア 追加ライセンス:<br>NET FRAMEWORK AND ASSOCIATED L<br>MICROSOFT WINDOWS OPERATING SYS<br>Microsoft Corporation (以下「マイクロソフト」<br>のライセンスをお客様に供与します。Microsof<br>ウェア(以下「ホッフトウェアを使用できま<br>していない場合は、本追加ッフトウェアを使用<br>ソフトウェアの有効なライヤンス取得済みの複                                                                                                    | B6 および x64)<br>さい。PageDown キーを使って<br>条項<br>ANGUAGE PACKS FOR<br>STEM<br>といいます)は、本追加ワフトウェア<br>作 Windows operating system ソフト<br>作 Windows operating system ソフト<br>することはできません。お客補は、本<br>調以 1 飛ぶといこ本追和アノア・ウェアを                                                                                                    |
| 「同意する」をクリックし                                                                                             | ます。<br>ます。<br>マインストールするコンボーネント:<br>Microsoft .NET Framework 4.6.1 (xd<br>次のライセンス条項をお読みくださ<br>スクロールしてください。<br>マイクロンフト ソフトウェア 追加ライセンス:<br>Microsoft WINDOWS OPERATING SYS<br>Microsoft WINDOWS OPERATING SYS<br>Microsoft Corporation (以下「マイクロンフト」<br>のライセンスをお客様に供与します。Microso<br>ウェア(以下「ホンフトウェア」といいます)をい<br>でもないない場合は、本追加ンフトウェアを使用<br>ソフトウェアの有効がにライヤンス影項(Mi<br>ライセンス条項に同意しますか)?                                                                                                    | ×<br>B6 および x64)<br>さい。PageDown キーを使って<br>条項<br>ANGUAGE PACKS FOR<br>STEM<br>といいます)は、本追加レフトウェア<br>ft Windows operating system ソフト<br>T a ポンプトロンズを取得して<br>するエンドクエアのライビンズを取得して<br>することはできません。あ客様は、本<br>調り1 報ビンドに本追わm/フトウェアを<br>UT) を表示する                                                                                                    |
| 「同意する」をクリックし                                                                                             | ます。<br>ます。<br>マレストールするコンボーネント:<br>Microsoft .NET Framework 4.6.1 (xd<br>次のライセンス条項をお読みくださ<br>スクロールしてください。<br>マイクロソフト ソフトウェア 追加ライセンス:<br>Microsoft Corporation (以下「マイクロソフト」<br>のライセンスをお客様に供らします。Microso<br>ウェア(以下「ホンフトウェア」といいます)を使いる場合は、本追加ソフトウェアを使用できま<br>していない場合は、本追加ソフトウェアを使用できま<br>していない場合は、本追加リフトウェアを使用できま<br>していない場合は、本追加リフトウェアを使用できま<br>していない場合は、本追加リフトウェアを使用できま<br>していない場合は、本追加リフトウェアを使用できま<br>していない場合は、本追加リフトウェアを使用できま<br>していない場合は、本追加リフトウェアを使用できま<br>していない場合は、本追加リアトウェアを使用できま<br>していない場合は、本追加リアトウェアの名のがにつきますか?<br>同意しない」を選ぶとインストーリ<br>するにには、この契約に同意ししてくた | といいます)は、本追加レフトウェア<br>ft Windows operating system ソフト<br>ft Windows operating system ソフト<br>ft Windows operating system Y<br>ft Windows operating system Y |

⑤ インストールが完了するまでお待ちください(インストールには 15 分~20 分程度の時間が必要となります)。

![](_page_10_Picture_1.jpeg)

#### ※ ユーザアカウント制御の画面が表示された場合は「はい」(もしくは「許可」)をクリックします。

| 🛞 ユーザー アカウント制御                                                            | 😵 ユーザー アカウント制御                                                                  |
|---------------------------------------------------------------------------|---------------------------------------------------------------------------------|
|                                                                           | 次のプログラムにこのコンピューターへの変更を許可しますか?                                                   |
| プログラム名: NDP461-KB3102438-Web.exe<br>確認済み でしたい」<br>ファイル 「はい」(または「許可」)をクリック | プログラム名: NDP461-KB3102436-x86-x64-AllOS-J<br>確認済みででです。<br>ファイル「はい」(または「許可」)をクリック |
| ◆ 詳細を表示する( <u>D</u> )      (はい(Y) いいえ(N)                                  | ○ 詳細を表示する(D)     (はい(Y) いいえ(N)                                                  |
| <u>これらの通知を表示するタイミングを変更する</u>                                              | <u>これらの通知を表示するタイミングを変更する</u>                                                    |

- ※ .NET Frawework4.6.1のインストール後、自動で電子入札補助アプリのインストールが開始されますので、次 ページにお進みください。
- ※ 「電子入札補助アプリ をインストールしようとしてエラーが発生しました。」(「アプリケーションファイル 'CoreRelay.msi' が見つかりません。」)とメッセージが表示される場合は、デスクトップ上の「DIACERT\_1.8」 のフォルダ、又はセットアップ CD の「contents」のフォルダ内の「software」のフォルダを開き、「setup (又 は setup. exe)」をダブルクリックで実行してください。

![](_page_10_Figure_6.jpeg)

④ 「次へ」をクリックします。

![](_page_11_Picture_1.jpeg)

⑤ 「次へ」をクリックします。

| 💕 電子入札補助アプリ                                                                                                    | - [            | X              |      |
|----------------------------------------------------------------------------------------------------|----------------|----------------|------|
| インストール フォルダーの選択                                                                                                    |                |                |      |
| インストーラーは次のフォルダーへ 電子入札補助アプリをインストールしま<br>このフォルダー(こインストールする(こは[次へ]をクリックしてください。別の<br>ルする(こは、アドレスを入力するか[参照]をクリックしてください。 | ます。<br>フォルダー(こ | インストー          |      |
| フォルダー(E):<br>C:¥Program Files (x86)¥ebid¥CoreRelay¥                                                                | 参照             | ₹( <u>R</u> )  |      |
|                                                                                                    | ディスク           | 領域( <u>D</u> ) |      |
|                                                                                                    | <b></b>        | ·<br>次へ」を      | ታሀック |
| キャンセル <戻る(B                                                                                                    |                |                |      |

## ⑥ 「次へ」をクリックします。

| 👘 電子入札補助アプリ                 | _     |                 |      |
|-----------------------------|-------|-----------------|------|
| インストールの確認                   |       |                 |      |
| 電子入札補助アプリをインストールする準備ができました。 |       |                 |      |
| [次へ]をクリックしてインストールを開始してください。 |       |                 |      |
|                             |       |                 |      |
|                             |       |                 |      |
|                             |       |                 |      |
|                             |       |                 |      |
|                             |       |                 |      |
|                             |       | Fabra de la     |      |
|                             |       | 「 <b>次へ</b> 」を2 | ブリック |
| キャンセル                       | 戻る(B) | 次へ(Ŋ)>          |      |

⑦ しばらくお待ちください。ユーザアカウント制御の画面が表示された場合は「はい」(もしくは「許可」)を クリックします。

| 💕 電子入札補助アプリ            | _    |      | $\times$ |
|------------------------|------|------|----------|
| 電子入札補助アプリ をインストールしています |      |      |          |
| 電子入札補助アプリをインストールしています。 |      |      |          |
| お待ちください                |      |      |          |
| キャンセル く戻る              | 6(B) | 次へ(L | )>       |

#### ⑧ 「閉じる」をクリックします。

| 💕 電子入札補助アプリ                                           | – 🗆 X          |
|-------------------------------------------------------|----------------|
| インストールが完了しました。                                        |                |
| 電子入札補助アプリは正しくインストールされました。<br>終了するには、[閉じる]をクリックしてください。 |                |
|                                                       |                |
|                                                       |                |
|                                                       | 「閉じる」をクリック     |
| キャンセル                                                 | < 戻る(B) 閉じる(Q) |

⑨ 「2. 電子入札補助アプリのインストール」枠内の「電子入札補助アプリを起動する」をクリックします。

![](_page_13_Picture_3.jpeg)

⑩ ブラウザの右上に下記の画面が表示された場合は「保存」をクリックします。

※この画面は表示されない場合があります。その場合はこの手順は省略して③を実施してください。

| ダウンロード                                     |                    |
|--------------------------------------------|--------------------|
| ▲ runCoreRelay.exe はデバイン<br>ります このまま保持しますが | スに問題を起こす可能性があ<br>? |
| 保存                                         | 削除                 |
| もっと見る                                      | 「保存」をクリック          |

① ブラウザの右上に下記の画面が表示されるので、「ファイルを開く」をクリックします。

| ダウンロード                   |          | Ď    | Q   | <br>$\checkmark$ |
|--------------------------|----------|------|-----|------------------|
| Cancorent Lav<br>ファイルを開く | .exe     |      |     |                  |
| もっと見る                    | 「ファイルを開く | 」をクリ | ノック |                  |

- ※ 「電子入札補助アプリを起動する」をクリックしても「電子入札補助アプリ」が起動しない場合は、下記の手順 で操作をお願いします。
- Windows 11 の場合: Windows のスタートボタン →「すべてのアプリ」→「電子入札補助アプリ」→「電子入札
   補助アプリ」の順番にクリックします。
- Windows 10 の場合: Windows のスタートボタン →「電子入札補助アプリ」→「電子入札補助アプリ」の順番に クリックします。
- (1) (初回起動時のみ) セキュリティ警告の画面が表示されるので「はい」をクリックします。

![](_page_14_Picture_6.jpeg)

- ③ (初回起動時のみ)Windows セキュリティの警告の画面が表示されるので「はい」をクリックします。
- ※ ご利用環境によっては表示されない場合があります。

| 🔐 Wine          | dows セキュリテ                          | ティの重要な警告                                            |                                                               | ×    |
|-----------------|-------------------------------------|-----------------------------------------------------|---------------------------------------------------------------|------|
| ۲               | このアプリ<br>ています                       | リの機能のいく                                             | つかが Windows Defender ファイアウォールでブロックさ                           | 'n   |
| すべての<br>能のいく    | パブリック、プラ<br>つかがブロックさ                | イベート、ドメイン:<br>されています。                               | ネットワークで、Windows Defender ファイアウォールにより CoreRelay の機             |      |
|                 |                                     | 名前( <u>N</u> ):                                     | CoreRelay                                                     |      |
|                 |                                     | 発行元( <u>P</u> ):                                    | JACIC/SCOPE                                                   |      |
|                 |                                     | パス( <u>H</u> ):                                     | C:¥program files (x86)¥ebid¥corerelay¥bin¥corerelay.exe       |      |
| CoreRel         | ay にこれらのオ<br>ドメイン ネットワ<br>プライベート ネッ | <sup>▶</sup> ットワーク上での減<br>ーク (社内ネットワ<br>ットワーク (ホームネ | ●信を許可する:<br>−クなど)( <u>D)</u><br>ットワ−クや社内ネットワ−クなど)( <u>R</u> ) |      |
| □ <i>\</i><br>( | (ブリック ネット<br>このようなネット               | ・ワーク (空港、喫≸<br>、ワークは多くの場                            | ぎ店など)(非推奨)(U)<br>合、セキュリティが低いかセキュリティが設定されていませく)<br>「アクセスを評     | F可する |
| <u> アプリにつ</u>   | <u>アイアウォールの</u>                     | り経由を許可する。                                           | <u>ことの危険性の詳細</u><br>() アクセスを許可する( <u>A</u> ) キャ               | ンセル  |
|                 |                                     |                                                     |                                                               |      |

※ すでに電子入札補助アプリが起動している場合は下記の画面が表示されるため、「OK」をクリックして「3-3 DIACERT 電子証明書 設定ソフトのインストール」へ進みます。

| 電子入札補助アプリは既に起動しています. |           |
|----------------------|-----------|
|                      | 「OK」をクリック |
| OK                   |           |

## 3-3 DIACERT 電子証明書 設定ソフトのインストール

「3. DIACERT 電子証明書設定ソフト」枠内の「DIACERT 電子証明書 設定ソフトをインストールする」をクリックします。

| 3 DIACERT電子証明書 設定ソフトのインスト・                                                                                   | -JL                                                |  |  |  |  |
|----------------------------------------------------------------------------------------------------|----------------------------------------------------|--|--|--|--|
| (1) 「DIACERT電子証明書 設定ソフトをインストールする」をクリッ       操作手順(※画像をクリックすると画面が速移します)         クしてください。       1.「次へ」をクリックします。 |                                                    |  |  |  |  |
| DIACERT電子証明書 設定ソフトをインストールする                                                                                  | ● DIACERT電子征明書 設定ソフト - InstalShield Wizard ×       |  |  |  |  |
| (2) 下記の画面がブラウザの右上に表。「DIACERT 電子証明書設定ソフトをインストールする」をクリック                                                       |                                                    |  |  |  |  |
| ダウンロード E Q … ☆                                                                                               | ソフト 自衛正 あよび有助することができます。新行するには、「次<br>ヘ」をクリックしてくどさい。 |  |  |  |  |

② ブラウザの右上に下記の画面が表示された場合は「保存」をクリックします。
 ※この画面は表示されない場合があります。その場合はこの手順は省略して③を実施してください。

![](_page_16_Picture_4.jpeg)

③ ブラウザの右上に下記の画面が表示されるので、「ファイルを開く」をクリックします。

| ダウンロード                     |          |
|----------------------------|----------|
| Incorenciav.exe<br>ファイルを開く |          |
| もっと見る 「ファイルを               | 開く」をクリック |

## ④ 「次へ」をクリックします。

![](_page_17_Picture_1.jpeg)

### ⑤ 「次へ」をクリックします。

| 👘 DIACERT       | 電子証明書 設定ソフト - InstallShield Wizard                              | ×             |
|-----------------|-----------------------------------------------------------------|---------------|
| インストール          | が先のフォルダー<br>ガーに ハット - ルオそ 根合け 「次々」 ちりいり アイださい - 別               |               |
| ンストーノ           | なったインストールする場合は、バスペリアクリックしてくたとい。が                                |               |
| Þ               | DIACERT電子証明書 設定ソフト のインストール先:<br>C:¥Program Files (x86)¥DIACERT¥ | 変更 <b>(C)</b> |
|                 |                                                                 |               |
|                 |                                                                 |               |
|                 |                                                                 |               |
|                 |                                                                 |               |
|                 |                                                                 | 「次へ」をクリック     |
| InstallShield - | < 戻る( <b>B</b> ) 次へ(                                            | N) > ++>>セル   |

- ⑥ 「次へ」をクリックします。
- ※ セットアップタイプを選択する必要はありません。

| PIACERT電子証明書 設定ソフト - InstallShield Wizard                                |                                                                   | ×               |      |
|--------------------------------------------------------------------------|-------------------------------------------------------------------|-----------------|------|
| セットアップ <sup>。</sup> タイフ <sup>。</sup><br>ご利用方法に合わせて最適なセットアップタイプを選択してください。 |                                                                   | と               |      |
| 適切なセットアップタイプをクリックしてください。                                                 |                                                                   |                 |      |
| PC USB-TR(USB 接続)                                                        | 説明<br>対応OS<br>PC USB-TR<br>Windows 7<br>Windows 8.1<br>Windows 10 |                 |      |
| TestellChield                                                            |                                                                   | 「 <b>次へ</b> 」をク | フリック |
| mstansmen<br>< 戻る(B)                                                     | 次へ(Ŋ) >                                                           | キャンセル           |      |

## ⑦ 「インストール」をクリックします。

| ₿ DIACERT電子証明書 設定ソフト - InstallShield Wizard ×                           |        |
|-------------------------------------------------------------------------|--------|
| プログラムをインストールする準備ができました                                                  |        |
| ウィザードは、インストールを開始する準備ができました。                                             |        |
| 「インストール」をクリックして、インストールを開始してください。                                        |        |
| インストールの設定を参照したり変更する場合は、「戻る」をクリックしてください。「キャンセル」をクリッ<br>クすると、ウィザードを終了します。 |        |
|                                                                         |        |
|                                                                         |        |
|                                                                         |        |
|                                                                         |        |
|                                                                         |        |
| 「インストール                                                                 | 」をクリック |
| InstallShield<br>< 戻る(B) < インストール(I) キャンセル                              |        |

⑧ しばらくお待ちください。ユーザアカウント制御の画面が表示された場合は「はい」(もしくは「許可」)を クリックします。

![](_page_19_Picture_1.jpeg)

## ⑨ 「完了」をクリックします。

![](_page_19_Picture_3.jpeg)

3-4 接続許可リスト(アクセス許可サイトリスト)の設定

「4. 接続許可リスト(アクセス許可サイトリスト)の設定」枠内の「接続許可リスト更新ツールを起動する」をクリックします。

| 4 接続許可リスト (アクセス許可サイトリスト)の設た                                    | 定                                                                                |  |  |  |
|----------------------------------------------------------------|----------------------------------------------------------------------------------|--|--|--|
| (1) 「接続許可リスト更新ツールを起動する」をクリックしてください。<br>い。<br>接続許可リスト更新ツールを起動する | 操作手順(※画像をクリックすると画面が漂移します)<br>1.ユーザアカウント制御の画面が表示された場合は「はい」(もしく<br>は「許可」)をクリックします。 |  |  |  |
| (2) 下記の画面がブラウザの右上に表 「接続許可リスト更新ツールを起動する」をクリック のします のします         |                                                                                  |  |  |  |
| ダウンロード C Q ···· シ                                              | 接続許可リスト更新ツール                                                                     |  |  |  |

② ブラウザの右上に下記の画面が表示された場合は「保存」をクリックします。
 ※この画面は表示されない場合があります。その場合はこの手順は省略して③を実施してください。

![](_page_20_Picture_4.jpeg)

③ ブラウザの右上に下記の画面が表示されるので、「ファイルを開く」をクリックします。

| ダウンロード                          |                 |   | $\Rightarrow$ |
|---------------------------------|-----------------|---|---------------|
| Converse<br>ファイルを開く<br>「ファイルを開く | <b>く</b> 」をクリック | ) |               |

※ 「接続許可リスト更新ツールを起動する」をクリックしても「接続許可リスト更新ツール」が起動しない場合は、 下記の手順で操作をお願いします。

 $\times$ 

- Windows 11 の場合: Windows のスタートボタン →「すべてのアプリ」→「DIACERT 電子証明書設定ソフト」→ 「接続許可リスト更新ツール」の順番にクリックします。
- Windows 10 の場合: Windows のスタートボタン →「DIACERT 電子証明書設定ソフト」→「接続許可リスト更新 ツール」の順番にクリックします。

- ④ ユーザアカウント制御の画面が表示された場合は「はい」(もしくは「許可」)をクリックします。
- ※ ご利用環境によっては表示されない場合があります。

⑤ 「続行」をクリックします。

| 😢 接続許可リスト更新ツール    |  |
|-------------------|--|
| 接続許可リストをダウンロードします |  |
| (最終ダウン) 「続行」をクリック |  |
| 続行 終了             |  |

⑥ 「OK」をクリックします。

| ダウンロード確認                                | × |
|-----------------------------------------|---|
| 接続許可リストをダウンロードします。<br>(既存ファイルは上書きされます。) |   |
| · OK 27777                              |   |
| OK キャンセル                                |   |

## ⑦ しばらくお待ちください。

| ダウンロード               |       |
|----------------------|-------|
| 接続許可リストをダウンロードしています… |       |
| ダウンロードサイズ:           | キャンセル |

⑧ 「OK」をクリックします。

| 接続許可リスト更新ツール         | ×         |
|----------------------|-----------|
| 接続許可リストのダウンロードが完了しまし |           |
|                      | 「OK」をクリック |
| 0                    | ĸ         |

⑨ 「最終ダウンロード日」が操作日になっていることを確認して「終了」をクリックします。(画面は例です。)

|                          | 😢 接続許可リスト更新ツール        | $\times$ |          |
|--------------------------|-----------------------|----------|----------|
|                          | 接続許可リストをダウンロードします     |          |          |
|                          | (最終ダウンロード日:2019/11/08 | 3)       |          |
|                          | 総行 終了                 |          |          |
| 1.「 <b>最終ダウンロード日</b> 」が操 | 作日であることを確認            |          | <u> </u> |
|                          |                       | 2.「終了」   | をクリック    |

#### 3-5 IC カードリーダーの設定

「5. IC カードリーダーの設定」枠内の「IC カードリーダライタ設定ツールを起動する」をクリックします。

![](_page_23_Picture_2.jpeg)

ブラウザの右上に下記の画面が表示された場合は「保存」をクリックします。
 ※この画面は表示されない場合があります。その場合はこの手順は省略して③を実施してください。

| ダウンロード                                 |                        |
|----------------------------------------|------------------------|
| ▲ runSetICRW.exe はデ/<br>ます、このまま(兄妹) ます | (イスに問題を起こす可能性があり<br>か? |
| 保存                                     | 削除                     |
|                                        | 「保存」をクリック              |

③ ブラウザの右上に下記の画面が表示されるので、「ファイルを開く」をクリックします。

| ダウンロード                     |                  |  |
|----------------------------|------------------|--|
| <u>ファイルを開く</u><br>「ファイルを開く | <b>昇く</b> 」をクリック |  |

- ※「IC カードリーダライタ設定ツールを起動する」をクリックしても「IC カードリーダライタ設定ツール」が起動しない場合は、下記の手順で操作をお願いします。
- $\times$
- Windows 11 の場合: Windows のスタートボタン →「すべてのアプリ」→「DIACERT 電子証明書設定ソフト」→ 「接続許可リスト更新ツール」の順番にクリックします。
- Windows 10 の場合: Windows のスタートボタン →「DIACERT 電子証明書設定ソフト」→「接続許可リスト更新 ツール」の順番にクリックします。

④ ユーザアカウント制御の画面が表示された場合は「はい」(もしくは「許可」)をクリックします。

| <sup>ユーザー アカウント制御</sup> ×<br>このアプリがデバイスに変更を加えることを許可します<br>か?                                                            |
|----------------------------------------------------------------------------------------------------|
| ICカードリーダライタ設定ツール     確認済みの発行元: Mitsubishi Electric Information Network     Corporation     ファイルの入手先: このコンピューター上のハードドライブ |
| 詳細を表示 「はい」(または「許可」)をクリック                                                                                                |
| はいいえ                                                                                                    |

⑤ 「続行」をクリックします。

| 🏷 ICカードリーダライタ影          | 没定ツール                                           | × |
|-------------------------|-------------------------------------------------|---|
| 設定を確<br>ICカードリーダラ<br>続行 | 全認・変更します。<br>57人友を接続してください。<br>「 続行」をクリック<br>終了 | ] |

⑥ 下記メッセージのいずれかが表示されれば「OK」をクリックします。

![](_page_24_Picture_5.jpeg)

![](_page_24_Picture_6.jpeg)

### 3-6 認証局ルート証明書のインストール

① 「6. 認証局ルート証明書登録」枠内の「ルート証明書を登録する」ボタンをクリックします。

| 6 認証局ルート証明書登録                            |                                               |  |
|------------------------------------------|-----------------------------------------------|--|
| (1) 「ルート証明書を登録する」 をクリックしてくたさい            | 操作手順(※画像をクリックすると画面が速移します)<br>1 「けい」をクリックします   |  |
| ルート証明書を登録する                              | 1. 1140.1 20000000                            |  |
| (2) 下記の画面がブラウザの右上に表 「ルート証明書を登録する」をクリック × |                                               |  |
| ダウンロード ビ Q … ☆                           | 発行者が次であると主張する証明機関 (CA) から証明書をインストールしようとしています: |  |

② ブラウザの右上に下記の画面が表示された場合は「保存」をクリックします。
 ※この画面は表示されない場合があります。その場合はこの手順は省略して③を実施してください。

| ダウンロード                              |              |
|-------------------------------------|--------------|
| ▲ tool.exe はデバイスに問題を起<br>のまま保持しますか? | こま可能性があります。こ |
| 保存                                  | 削除           |
|                                     | 「保存」をクリック    |

③ ブラウザの右上に下記の画面が表示されるので、「ファイルを開く」をクリックします。

![](_page_25_Picture_6.jpeg)

- ④ 「はい」をクリックします。
- ※ 「ルート証明書登録を終了します。」と表示されるまで「はい」をクリックします(利用環境によっては最高で 15回の同じ操作を繰り返します。

| セキュリティ | / <u>乾</u> 牛<br>言日                                                                                                    | ×       |  |  |
|--------|----------------------------------------------------------------------------------------------------|---------|--|--|
|        | 発行者が次であると主張する証明機関 (CA) から証明書をインストールしよ<br>うとしています:                                                                                                    |         |  |  |
|        | DIACERT-PLUS Service                                                                                                    |         |  |  |
|        | 証明書が実際に "DIACERT-PLUS Service" からのものであるかどうかを検<br>証できません。"DIACERT-PLUS Service" に連絡して発行者を確認する必<br>要があります。次の番号はこの過程で役立ちます:<br>拇印 (sha1): 40DCD033 96BDFABC CE8F1B01 37F5A009<br>C86BD99D |         |  |  |
|        |                                                                                                    |         |  |  |
|        | 答告:<br>このルート証明書をインストールすると、この CA によって発行された証明書は<br>自動的に信頼されます。確認されていない拇印付きの証明書をインストール<br>することは、セキュリティ上、危険です。[はい] をクリックすると、この危険を認<br>識したことになります。                                          |         |  |  |
|        | この証明書をインストールしますか? 「はし                                                                                                    | 、」をクリック |  |  |
|        | はい(Y) (いいえ(N)                                                                                                    |         |  |  |

⑤ 「OK」をクリックします。

| ルート証明書登録ツール     | ×         |
|-----------------|-----------|
| ルート証明書登録を終了します. |           |
|                 | 「OK」をクリック |
| OK              |           |

以上で、電子入札システムを利用するためのセットアップは完了です。

【電子入札システムに接続した際にエラーメッセージが表示される場合はご確認ください】

- よくお問い合わせをいただく電子入札システム操作時のエラーを「付録1 電子入札システム操作時のエラーについて」に掲載しておりますので、ご確認のうえ症状に合わせて設定の確認、変更をお願いします。
- 本セットアップ手順書に記載のないエラーについては、DIACERT-PLUS サービスの HP も合わせてご 確認のうえ症状に合わせて設定の確認、変更をお願いします。

### [よくあるご質問]

https://www.mind.co.jp/clientinfo/diacert-plus/faq/

# 付録1 電子入札システム操作時のエラーについて

症状に合わせて設定の確認、変更をお願いします。

![](_page_27_Picture_2.jpeg)

(対処方法1)

電子入札補助アプリが起動していない状態で新方式の電子入札システムに接続した際に本エラーメッセージが 表示されます。タスクトレイ(通知領域)をご確認いただき、電子入札補助アプリのアイコンが表示されている かどうかご確認をお願いします。(下記は電子入札補助アプリが起動している場合の画面例となります。)

![](_page_27_Picture_5.jpeg)

【電子入札補助アプリの起動時にエラーメッセージが表示される場合はご確認ください】 DIACERT-PLUS サービスの HP をご確認のうえ症状に合わせて設定の確認、変更をお願いします。

## [よくあるご質問]

https://www.mind.co.jp/clientinfo/diacert-plus/faq/

(対処方法2)

入札に参加される発注機関の電子入札システムにて、下記のような Internet Explorer の設定が案内されている 場合があります。各発注機関の案内に沿って設定をお願いします。

- キャッシュの削除
- 電子入札システム URL の互換表示設定、又は互換表示設定の削除
- 電子入札システム URL の信頼済みサイトの登録
- 他

![](_page_28_Picture_6.jpeg)

#### (対処方法)

「3-4 接続許可リスト(アクセス許可サイトリスト)の設定」を実施のうえ、電子入札システムへの接続をやり 直してください。

| 電子入札システムで PIN 番号を入力した後に「APP-CRITICAL-*******-03002」のメッセージが表示される場<br>合 |                                       |                     |  |  |
|-----------------------------------------------------------------------|---------------------------------------|---------------------|--|--|
|                                                                       | Iラ-<br>[APP-CRITICAL-<br>ログインに失敗しました。 | ×<br>末尾が 03002 のエラー |  |  |
|                                                                       | (OK                                   |                     |  |  |

(対処方法1)

PIN 番号(PIN コード)の入力誤りが考えられます。お手元の PIN 番号通知書をご確認のうえ、PIN 番号(PIN コ ード)の入力をやり直してください。 (対処方法2)

IC カードや IC カードリーダーの接触不良や設定不足が考えられます。DIACERT-PLUS サービスの HP をご ご 確認のうえ IC カード/IC カードリーダーの動作確認をお願いします。

[IC カード/IC カードリーダーの動作確認] https://www.mind.co.jp/clientinfo/diacert-plus/faq/setup\_icrw.html

(対処方法3)

利用者登録が完了しているかどうかご確認をお願いします。

新しく電子証明書(ICカード)をご購入いただいた場合や、別の発注機関の入札に新しく参加される場合には利用者登録が必要となります。

![](_page_29_Picture_6.jpeg)

#### (対処方法)

Windows のカレンダー表示が和暦表示(例. 令和2年)となっている場合、本エラーメッセージが表示されます。 Windows のカレンダー表示を西暦表示に変更した後、電子入札システムに接続をお願いします。

カレンダー表示の変更手順は DIACERT-PLUS サービスの HP をご確認ください。

#### [Windows のカレンダー表示の変更]

https://www.mind.co.jp/clientinfo/diacert-plus/faq/setup\_calendarview.html

本製品は原則日本国内でのみご使用ください。本製品は外国為替および外国 貿易管理法で規制される貸物・技術に該当します。本製品を輸出(日本国外 への持ち出しおよび)非居住者へ技術を提供する場合も含む)する場合は、 同法に従い日本政府の輸出許可または役務取引許可が必要です。 米国等国外へ持ち出し、持ち帰る場合は当該国の法律に基づき許可が必要な 場合があります。本製品に含まれるアルゴリズムに関する特許については、日 本国外においては保証いたしません。